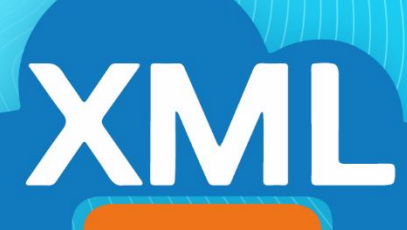

## MiAdminXML

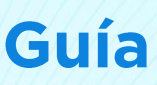

Agregar remitente seguro en gestor de correo electrónico:

Gmail

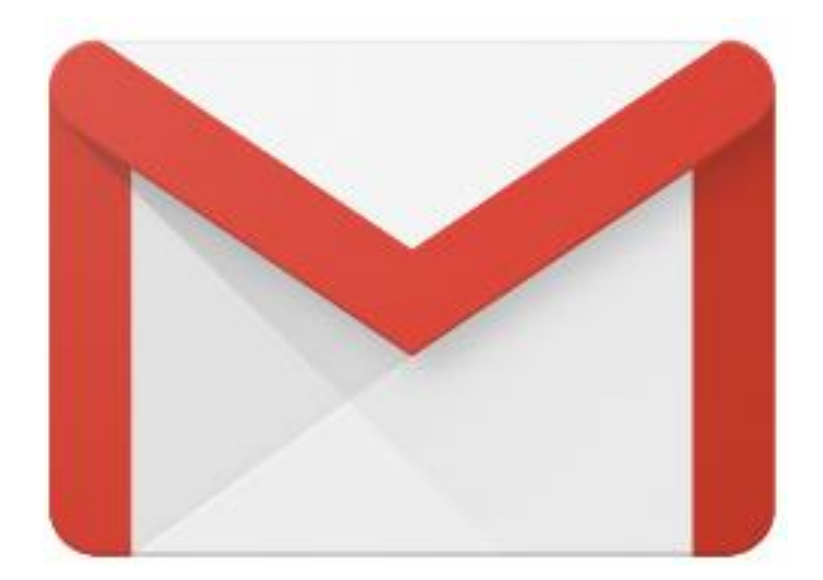

## Configuración para cuentas Gmail

## Mover correo de spam a correo deseado:

1- Iniciar sesión en correo electrónico de Gmail.

|                      | Google       |                                              |
|----------------------|--------------|----------------------------------------------|
| Te da                | mos la bienv | enida                                        |
|                      | @gmail       | l.com 🗸                                      |
| Introduce tu contras | seña         |                                              |
|                      |              | 8                                            |
| al las abstatada tor |              | C. C. L. L. L. L. L. L. L. L. L. L. L. L. L. |
| 2Has olvidado tu o   | contrasenar  | Siguient                                     |
|                      |              |                                              |
|                      |              |                                              |
|                      |              |                                              |

## Agregar contacto:

2- Una vez iniciada la sesión, ir al ícono de Google Apps ubicado en la esquina superior derecha de la pantalla y seleccionar la opción de contactos.

| M Gmail     |     | Q Buse | n el correo electrónico | * |               | ?    |      |
|-------------|-----|--------|-------------------------|---|---------------|------|------|
| Redactar    |     | □ • C  | i .                     |   | 1-50 de 315 < | >    | ¢    |
|             | -   |        |                         |   |               | 09   | :00  |
| Recibidos   | 15  |        |                         |   |               | 08   | :14  |
| Destacados  | - 1 |        |                         |   |               | 08   | 3:03 |
| Pospuestos  | - 1 |        |                         |   |               |      |      |
| Importantes | - 1 |        |                         |   |               | 08   | .:00 |
| Chats       |     |        |                         |   |               | 07   | :15  |
| Enviados    |     |        |                         |   |               | 17 i | iun. |
| Borradores  |     |        |                         |   |               |      |      |
| Todos       |     |        |                         |   |               | 17 j | un.  |
|             | +   |        |                         |   |               | 17 j | jun. |
|             | _   | -      |                         |   |               |      | -    |

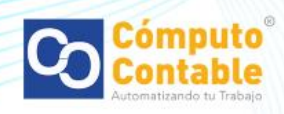

| =      | M Gmail     |    | Q Buscar en el correo electrónico 🔹 |            | 0              |          |   |
|--------|-------------|----|-------------------------------------|------------|----------------|----------|---|
| +      | Redactar    |    | □- C :                              | •          |                |          |   |
|        |             |    |                                     | <b>1</b>   | G              | S        |   |
|        | Recibidos   | 15 | $\Box \pm \Sigma$                   | Cuenta     | Búsqueda       | Maps     |   |
| *      | Destacados  |    |                                     |            |                |          |   |
| O      | Pospuestos  |    |                                     |            |                | <b></b>  |   |
|        | Importantes |    |                                     |            |                |          | 2 |
| φ      | Chats       |    |                                     | YouTube    | Play           | Noticias |   |
| $\geq$ | Enviados    |    |                                     | M          | $(\mathbf{a})$ | -        |   |
|        | Borradores  |    |                                     |            |                |          |   |
| $\sim$ | Todos       |    |                                     | Gmail      | Contactos      | Drive    |   |
|        |             | +  |                                     |            |                | -        |   |
|        |             |    |                                     | 31         | <b>₹</b>       | <b>*</b> |   |
|        |             |    |                                     | Calendario | Traductor      | Fotos    |   |
|        |             |    |                                     |            |                |          |   |
|        |             |    |                                     | <b>9</b>   |                |          |   |
|        |             |    |                                     | Shopping   |                |          |   |
|        |             |    |                                     |            |                |          |   |

3- Dar clic en agregar:

a. En caso de que nunca se haya agregado un contacto dar clic en Agregar un contacto.

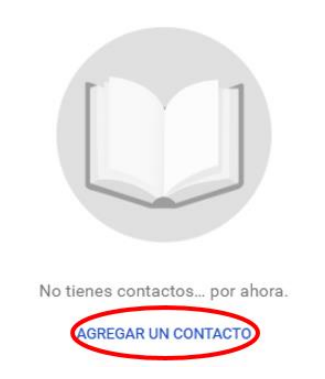

b. Si ya existen contactos dar clic en "Crear contacto", ubicado en la parte superior izquierda de la pantalla.

| ≡ Contactos                     | Q Buscar       |        |                    |                 | # <b>()</b> |           |
|---------------------------------|----------------|--------|--------------------|-----------------|-------------|-----------|
| + Crear contacto                | Nombre         | Correo | Número de teléfono | Cargo y empresa | 1           |           |
| 😩 Contactos 81                  | CONTACTOS (81) |        |                    |                 |             |           |
| Contactos frecuentes Duplicados | A              |        |                    |                 |             |           |
| ^ Etiquetas                     | A              |        |                    |                 |             |           |
| + Crear etiqueta                | A              |        |                    |                 |             |           |
| ∨ Màs                           | <b>A</b>       |        |                    |                 |             |           |
| Otros contactos Configuración   | C              |        |                    |                 |             |           |
| Enviar tu opinión a Google      | C              |        |                    |                 |             |           |
| Aline Handler                   | C              |        |                    |                 |             |           |
|                                 |                |        |                    |                 |             |           |
|                                 |                |        | - United           |                 |             | Con Cómpu |
|                                 |                |        |                    |                 |             | Contal    |

Configuración para cuentas Email

4- Llenar los datos del contacto con el correo de ventas@correo1.computocontable.com, dar clic en Guardar.

|    |             | Crear co    | ntacto nuevo                                 |                     |              |  |
|----|-------------|-------------|----------------------------------------------|---------------------|--------------|--|
|    |             |             | Nombre<br>Computo Contable                   | Apellido            |              |  |
|    |             |             | Empresa<br>Computo Contable                  | Cargo               |              |  |
|    |             |             | Correo<br>ventas@correo1.computocontable.cor | Etiqueta            | $\oplus$     |  |
|    |             | e_          | Teléfono                                     |                     | ⊗ ⊕          |  |
|    |             |             | Notas                                        |                     |              |  |
|    |             | Más ca      | ampos                                        | Cancelar            | Guardar      |  |
| 5- | Se agregar  | rá el con   | tacto.                                       |                     |              |  |
|    |             | С           | Computo Contable                             | ta 1                | ' : ×        |  |
|    |             | Detalles de | l contacto                                   |                     |              |  |
|    |             | E Co        | omputo Contable                              |                     |              |  |
|    |             | Ver         | ntas@correo1.computocontable.com             |                     |              |  |
|    |             |             |                                              |                     |              |  |
| 6- | Vuelva a ir | ntentar s   | au proceso de registr                        | o y validación de N | /liAdminXML. |  |
|    |             |             |                                              |                     |              |  |
|    |             |             |                                              |                     |              |  |
|    |             |             |                                              |                     |              |  |
|    |             |             |                                              |                     |              |  |

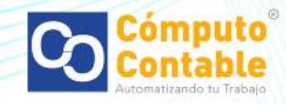